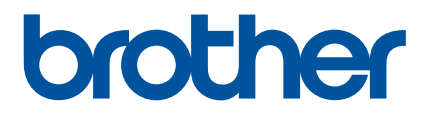

# Sådan startes P-touch Editor

Version 0

### Introduktion

#### Vigtig meddelelse

- Dette dokuments indhold og dette produkts specifikationer kan ændres uden varsel.
- Brother forbeholder sig retten til uden varsel at foretage ændringer af de indeholdte specifikationer og materialer og kan ikke holdes ansvarlig for nogen skader (herunder følgeskader), der skyldes anvendelse af det præsenterede materiale, herunder, men ikke begrænset til, typografiske fejl og andre fejl i forbindelse med publikationerne.
- Skærmbillederne i dette dokument kan variere afhængigt af din computers operativsystem.
- Inden du anvender printeren, skal du læse alle de dokumenter, der fulgte med printeren, så du ved, hvordan den skal anvendes sikkert og korrekt.

#### Symboler, der anvendes i denne vejledning

Følgende symboler bruges i hele denne vejledning.

| Romærkl | Viser bemærkninger, der indeholder oplysninger eller anvisninger, som kan hjælpe |
|---------|----------------------------------------------------------------------------------|
| Demærki | dig til bedre at forstå produktet og bruge det mere effektivt.                   |

#### Varemærker og copyright

BROTHER er enten et varemærke eller et registreret varemærke, der tilhører Brother Industries, Ltd.

© 2014 Brother Industries, Ltd. Alle rettigheder forbeholdes.

Microsoft, Windows Vista, Windows Server og Windows er registrerede varemærker eller varemærker, der tilhører Microsoft Corp. i USA og/eller andre lande.

Apple, Macintosh og Mac OS er varemærker tilhørende Apple Inc., registreret i USA og andre lande.

Alle handelsnavne og produktnavne, der forekommer på Brother-produkter, relaterede dokumenter og eventuelle andre materialer er alle varemærker eller registrerede varemærker, som tilhører deres respektive virksomheder.

## Installation af P-touch Editor og printerdriveren

#### Ved udskrivning via USB-tilslutning

Besøg vores websted, der er angivet herunder, og hent den nødvendige software. Installationsvejledningerne findes på downloadsiden.

http://www.brother.com/inst/

## Anvendelse af P-touch Editor

Du skal installere P-touch Editor og en printerdriver for at kunne bruge printeren sammen med din computer.

Hvis du vil hente den nyeste driver og software, skal du besøge webstedet Brother Solutions Center på: <u>http://support.brother.com/</u>

Hvis din printer er udstyret med P-touch Editor Lite-funktion, kan det være nødvendigt at ændre udskrivningstilstanden fra P-touch Editor Lite-tilstand til P-touch Editor-tilstand. Der henvises til den trykte vejledning, der fulgte med printeren.

#### Anvendelse af P-touch Editor (Windows<sup>®</sup>)

#### Start af P-touch Editor

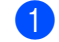

#### Windows Vista<sup>®</sup> / Windows<sup>®</sup> 7

Klik på knappen Start, og klik derefter på [Alle programmer] - [Brother P-touch] - [P-touch Editor 5.1]. Når P-touch Editor starter, skal du vælge, om du vil oprette en ny skabelon eller åbne et eksisterende layout.

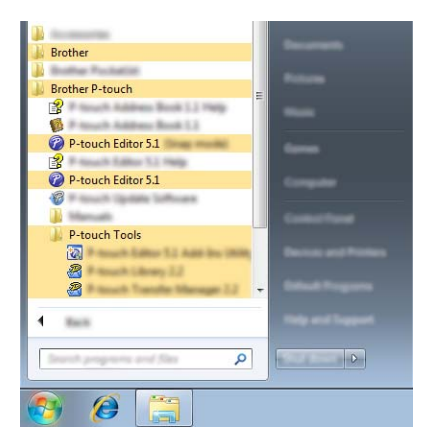

#### Windows<sup>®</sup> 8 / Windows<sup>®</sup> 8.1

Klik på [P-touch Editor 5.1] på skærmbilledet [Apps], eller dobbeltklik på [P-touch Editor 5.1] på skrivebordet. Når P-touch Editor starter, skal du vælge, om du vil oprette en ny skabelon eller åbne et eksisterende layout.

#### Bemærk!

• Du kan også starte P-touch Editor ved hjælp af genveje, hvis du valgte at oprette genveje under installationen.

- Genvejsikonet på skrivebordet: dobbeltklik for at starte P-touch Editor
- · Genvejsikonet på værktøjslinjen Hurtig start: klik for at starte P-touch Editor
- Hvis du vil ændre den måde, P-touch Editor fungerer på, når programmet starter, skal du klikke på [Værktøjer] - [Indstillinger] på menulinjen i P-touch Editor for at få vist dialogboksen [Indstillinger]. I venstre side skal du vælge overskriften [Generelt] og derefter vælge den ønskede indstilling på listen [Handlinger] under [Startindstillinger]. Standardindstillingen er [Vis Ny visning].

#### 2 Vælg en indstilling på skærmen.

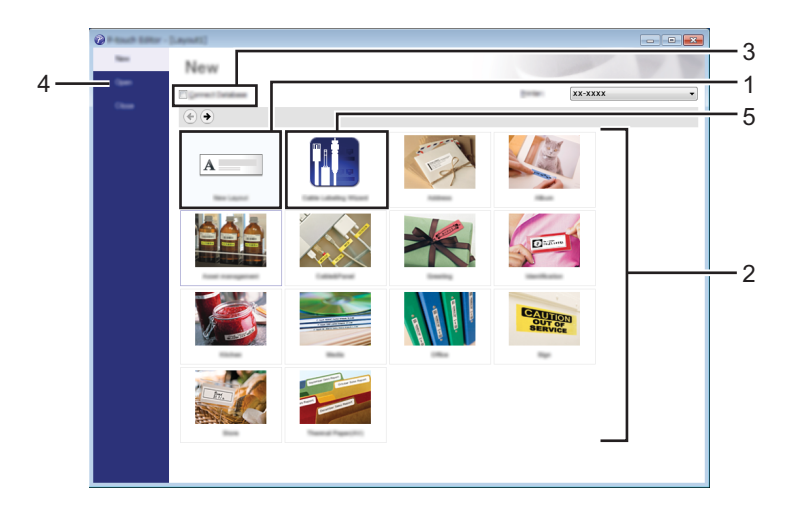

- 1 Klik på knappen [Nyt layout] for at oprette et nyt layout.
- 2 Hvis du vil oprette et nyt layout ved hjælp af et forudindstillet layout, skal du vælge den ønskede kategoriknap.
- 3 Hvis du vil forbinde et forudindstillet layout med en database, skal du markere afkrydsningsfeltet ud for [Tilslut database].
- 4 Hvis du vil åbne et eksisterende layout, skal du klikke på [Åbn].
- 5 Hvis du vil åbne programmet for nemt at kunne oprette labels til elektrisk udstyr, skal du klikke på knappen [Guide for påsætning af labels på kabler].

| Laber 3 per      | (Factor Factor) | T                                                                                                    | 1 0 1 0 1 0<br>0 1 0 1 |
|------------------|-----------------|----------------------------------------------------------------------------------------------------|------------------------|
|                  | 1               | 1 1                                                                                                    |                        |
|                  | Text1Te         | ext2 Text3 Text4                                                                                                    |                        |
|                  | 1               | 1 1                                                                                                    |                        |
| Label Setting    |                 | Part Settings                                                                                                    |                        |
| But protect      |                 |                                                                                                    |                        |
| a of Berlin      | ·               | relation in the second second s |                        |
| Later State      | 0.047           | Carller                                                                                                    |                        |
| Drentation       |                 | Internet and                                                                                                    |                        |
|                  | O perfect       | powerter In                                                                                                    | -                      |
| E Connect Databa |                 |                                                                                                    |                        |
|                  |                 |                                                                                                    |                        |

#### Udskrivning med P-touch Editor

#### Express-tilstand

I denne tilstand kan du hurtigt og let oprette layout, der indeholder tekst og billeder. Skærmbilledet med [Express]-tilstanden forklares nedenfor:

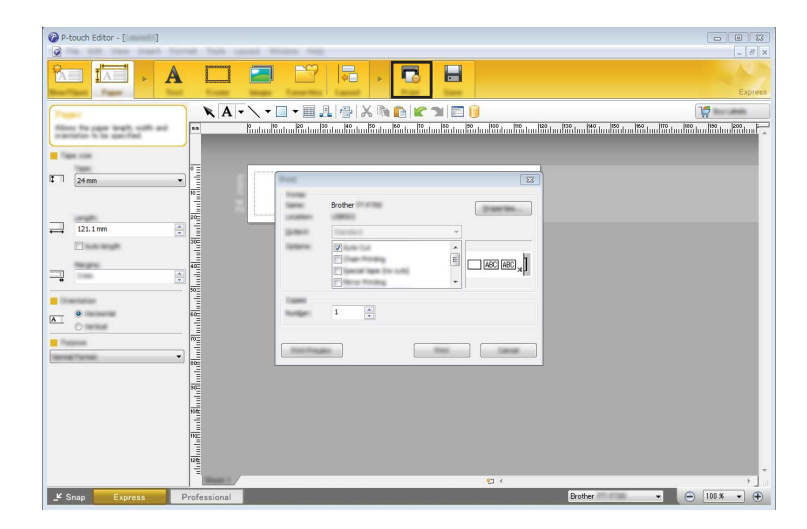

Du kan udskrive ved at vælge [Udskriv] under [Filer] på menulinjen eller ved at klikke på ikonet [Udskriv]. (Konfigurer udskriftsindstillingerne på skærmbilledet [Udskriv], inden du udskriver).

#### **Professional-tilstand**

I denne tilstand kan du oprette layout ved hjælp af en lang række avancerede værktøjer og indstillinger. Skærmbilledet med [Professional]-tilstanden forklares nedenfor:

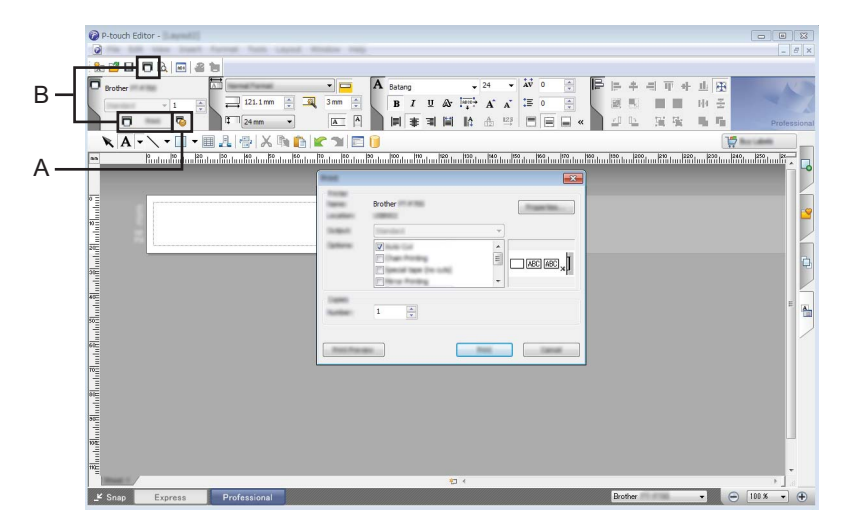

Du kan udskrive ved at vælge [Udskriv] under [Filer] på menulinjen eller ved at klikke på ikonet [Udskriv] (A). Konfigurer udskriftsindstillingerne på skærmbilledet [Udskriv], inden du udskriver.

Derudover kan du vælge "B" for at starte udskrivningen uden at vælge udskriftsindstillinger.

#### **Snap-tilstand**

I denne tilstand kan du indfange hele eller en del af indholdet på computerskærmbilledet, udskrive det som et billede og gemme det til fremtidig brug.

a

Klik på knappen til valg af tilstanden [Snap]. Dialogboksen [Beskrivelse af Snap-tilstand] vises.

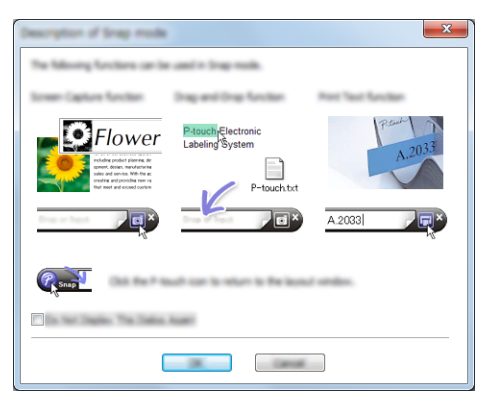

2 Klik på [OK]. Tilstandspaletten [Snap] vises.

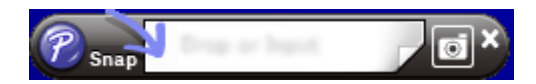

#### Anvendelse af P-touch Editor (Macintosh)

#### Start af P-touch Editor

Dobbeltklik på ikonet [P-touch Editor] på skrivebordet.

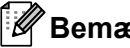

Bemærk!

Den følgende metode kan også bruges til at starte P-touch Editor. Dobbeltklik på [Macintosh HD] - [Programmer] - [P-touch Editor] og derefter på programikonet [P-touch Editor].

P-touch Editor starter.

## brother